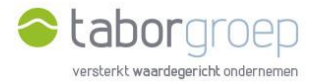

## Wachtwoord vergeten?

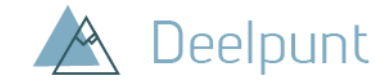

Ben je jouw wachtwoord vergeten? In deze handleiding leggen we uit hoe je een nieuw wachtwoord kan aanmaken om opnieuw toegang te krijgen tot Deelpunt.

1. Kies jouw e-mailadres en klik op 'Wachtwoord vergeten'.

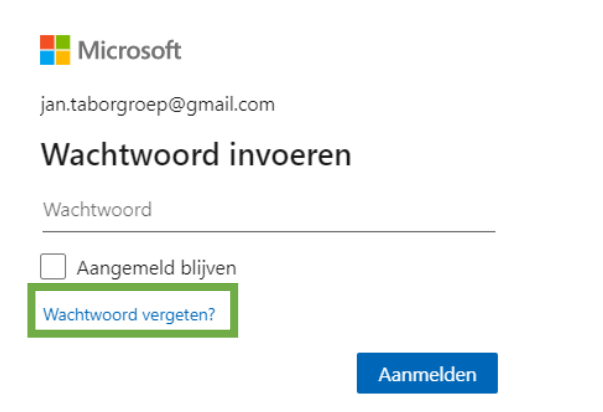

2. Microsoft moet jouw identiteit controleren. Klik op 'Code ophalen'.

|                                           | 🔲 Inbox                                                  |  | Wachtwoord van Microsoft-account opnieuw instellen Indox X                                                                                 |  |
|-------------------------------------------|----------------------------------------------------------|--|----------------------------------------------------------------------------------------------------|--|
| Microsoft                                 | 🚖 Met ster                                               |  | Microsoft-accountleam «account-security-noreply@accountprotection.microsoft.com»                                                           |  |
| We moeten je identiteit<br>controleren    | Gesnoozed     Verzonden     Concepten                    |  | Microsoft-account                                                                                                    |  |
| Hoe wil je je beveiligingscode ontvangen? | <ul> <li>✓ Meer</li> </ul>                               |  | Code voor het ophieuw instellen van wachtwoord                                                                                             |  |
| E-mailen naar jan.taborgroep@gmail.com    | Nieuwe vergadering     Deelnemen aan een     vergadering |  | Gebruik deže code om het wachtwoord voor het Microsoft-account ja <sup>www</sup> @gmail.com opnieuw in te stellen. Dit is je code: 8878316 |  |
| lk heb al een code                        | Hangouts                                                 |  | Als je het Microsoft-account ja****@gmail.com niet herkent, kun je hier klikken om je e-mailadres te verwijderen uit dat account.          |  |
| lk heb geen van deze gegevens             | Jan → +                                                  |  | Met vriendelijke groet,<br>Het Microsoft-accountteam                                                                                       |  |
| Annuleren Code ophalen                    |                                                          |  | 🐟 Beantwoorden 🗰 Doorsturen                                                                                                    |  |

3. Controleer jouw e-mailadres. Daar is een code naar verzonden die je op dit scherm zal moeten invullen. Ga naar jouw mailbox en kopieer de code. Zie je de mail niet staan in jouw inbox, check dan zeker jouw SPAM-folder. Voer de code in en druk op volgende.

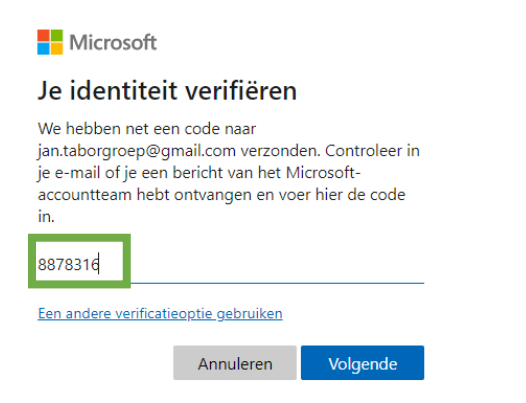

4. Stel jouw wachtwoord opnieuw in en druk op 'volgende'.

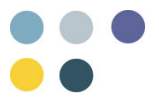

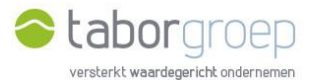

|                              | Annuleren         | Volgende |  |  |  |
|------------------------------|-------------------|----------|--|--|--|
| •••••                        |                   |          |  |  |  |
| •••••                        |                   |          |  |  |  |
| Minimaal 8 tekens, ho        | ofdlettergevoelig |          |  |  |  |
| Wachtwoord opnieuw instellen |                   |          |  |  |  |
| Microsoft                    |                   |          |  |  |  |

5. Het wachtwoord is gewijzigd. Klik op aanmelden en doe dit met jouw nieuw wachtwoord.

| Microsoft                          |          |
|------------------------------------|----------|
| De beveiligingsgegev<br>bijgewerkt | ens zijn |
| Samenvatting van wat u hebt voltoo | pid:     |
| Je wachtwoord is gewijzigd         |          |

6. Je kan nu zoeken op Deelpunt.

|      | Deelpunt               |              |                              | ② ? jan.taborgroe                                                                        |
|------|------------------------|--------------|------------------------------|------------------------------------------------------------------------------------------|
| Home | Zoekcentrum            |              |                              |                                                                                          |
| •    | Home                   |              |                              | D Zoeken in SharePoint                                                                   |
|      | Algemene Documenten    |              | Partnerspecifieke Documenten | Handige Links                                                                            |
|      | Bouwen en Verbouwen    | E Financiën  | Partners                     | () Instructiefilmpjes: hoe werk ik met Deelpunt                                          |
|      | -                      | -            |                              | (i) Handleiding: hoe werk ik met Deelpunt                                                |
|      | E, HR                  | E, ICT       | Projecten                    | Agenda<br>Bekijk de activiteiten van de Taborgroep                                       |
|      | E Samen Aankoop        | Communicatie | Projecten                    | Nieuws en verhalen     Lees het nieuws op onze website                                   |
|      | Retwerk & Vennootschap |              |                              | Volg ons op LinkedIn<br>Taborgroep   LinkedIn                                            |
|      |                        |              |                              | Recente documenten Alles weergeven<br>Er zijn geen items gevonden om hier weer te geven. |

7. Lukt het jou na het bekijken van deze video niet om een nieuw wachtwoord in te stellen, stuur een mail naar <u>toegangdeelpunt@tabor.be</u>.

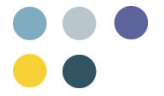